## **Booking a Conference**

1. Go to the Goodrell school website: <u>http://www.goodrell.dmschools.org</u>. Look for the "Goodrell@Home" page. In the drop-down menu, click on "Classrooms."

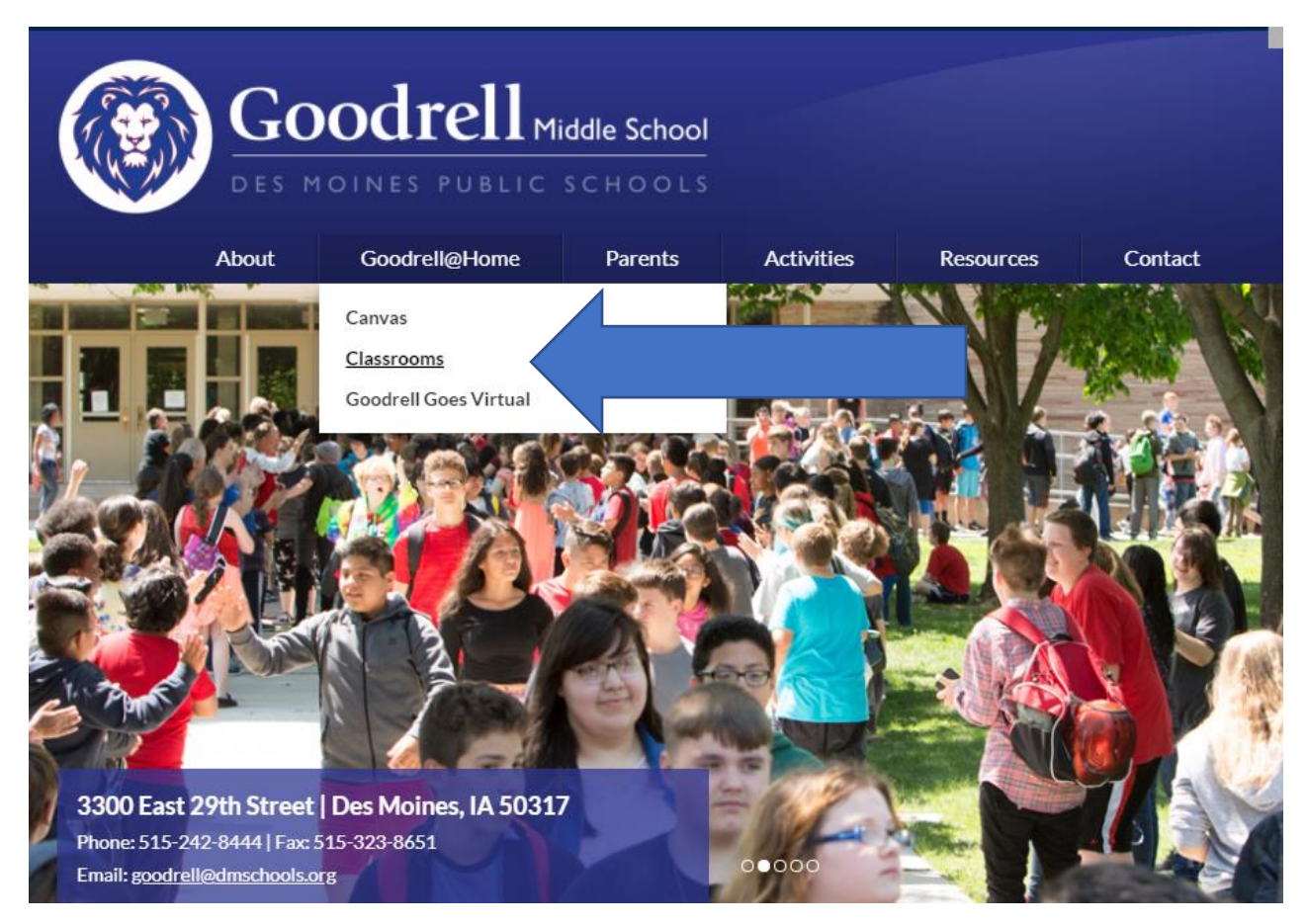

2. Click on your student's grade page from the menu on the left-hand side.

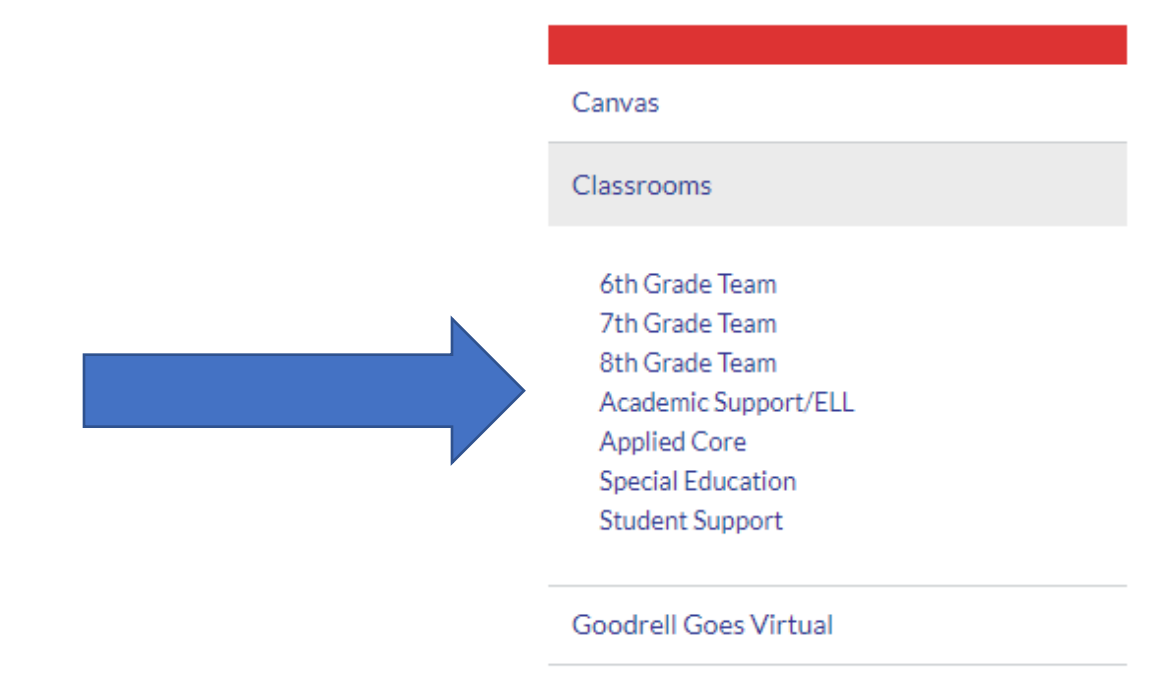

- 3. How to sign up depends on each teacher. The dates and times available will be listed under the teacher's name. Teachers will have it one of two ways:
- A. Some will have direct links to the Teams meetings where you will wait in the lobby until your student's teacher lets you in to begin the conference (similar to how virtual classes work).

|                                                                                                    | Applied Core          |
|----------------------------------------------------------------------------------------------------|-----------------------|
|                                                                                                    | Special Education     |
| Bill Flesch                                                                                                    | Student Support       |
| Individuals & Societies/Science                                                                                                    |                       |
| E: william.flesch@dmschools.org                                                                                                    | Goodrell Goes Virtual |
| I have been teaching at Goodrell since 1989 and have loved every minute of it. To me, science is a verb not a noun. I believe kids should be actively engaged in class and I hope to provide that for your child. I love to be outdoors either hunting, fishing, bbq'in, or camping. I have triplets that were born in 1996 and a wonderful wife who retired from DMPS. I look forward to a great experience with your son or daughter!! |                       |
| External Links                                                                                                    |                       |
| Join a conference with Mr. Flesch at the following times:                                                                                                    |                       |
| October 22 4:00-7:00 p.m.: Click <u>HERE</u> to join                                                                                                    |                       |
| October 29 4:00-7:00 p.m.: Click <u>HERE</u> to join                                                                                                    |                       |
| October 30 9:00 a.m. – 12:00 p.m.: Click <u>HERE</u> to join                                                                                                    |                       |
| Watch this video for a quick message from Mr. Flesch about his class!                                                                                                    |                       |

B. You can book a specific time with a teacher by clicking on the link "Book a conference with TEACHER!"

## Sarah Knobloch

## Language & Literature

## E: sarah.knobloch@dmschools.org

I come from Illinois, where I received both my Bachelor's and Master' degrees in Education. I began at Goodrell in 2007. I now live in Altoona with my husband, Paul, and my son, Alex. My oldest son, Alan currently lives on the west coast, with his wife and my two grandsons.

External Links Book a conference with Mrs. Knobloch!

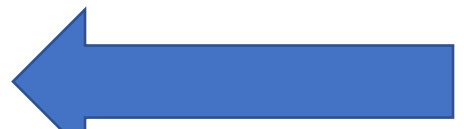

Watch this video for a quick message from Mrs. Knobloch about her class!

You'll be taken to this page where you can select the specific date and available time you want.

|     |        | N       | lrs.   | Kno                 | obl       | och's  | s Fall Confe  | rences  | 5       |
|-----|--------|---------|--------|---------------------|-----------|--------|---------------|---------|---------|
|     |        |         | C<br>1 | Confere<br>5 minute | nce<br>:s |        |               | i       |         |
|     |        |         |        |                     |           | Octobe | r 22, 4:45 pm |         |         |
| < 1 | > Octo | ober 20 | )20    |                     |           |        |               |         |         |
| Su  | Мо     | Tu      | We     | Th                  | Fr        | Sa     | 4:00 pm       | 4:15 pm | 4:30 pm |
|     |        |         |        | 1                   | 2         | 3      | 4:45 pm       | 5:00 pm | 5:15 pm |
| 4   | 5      | 6       | 7      | 8                   | 9         | 10     | 5:30 pm       | 5:45 pm | 6:00 pm |
| 11  | 12     | 13      | 14     | 15                  | 16        | 17     | 6:15 pm       | 6:30 pm | 6:45 pm |
| 18  | 19     | 20      | 21     | 22                  | 23        | 24     |               |         |         |
| 25  | 26     | 27      | 28     | 29                  | 30        | 31     |               |         |         |

Once you've selected your time, fill out your name, contact info, and any additional notes below and hit "Book"!

|                         | Thank you.       |  |
|-------------------------|------------------|--|
| Email                   | Notes (optional) |  |
| Phone number (optional) |                  |  |
| Address (optional)      |                  |  |

You can find any teacher's contact email listed under their name if you have any questions!